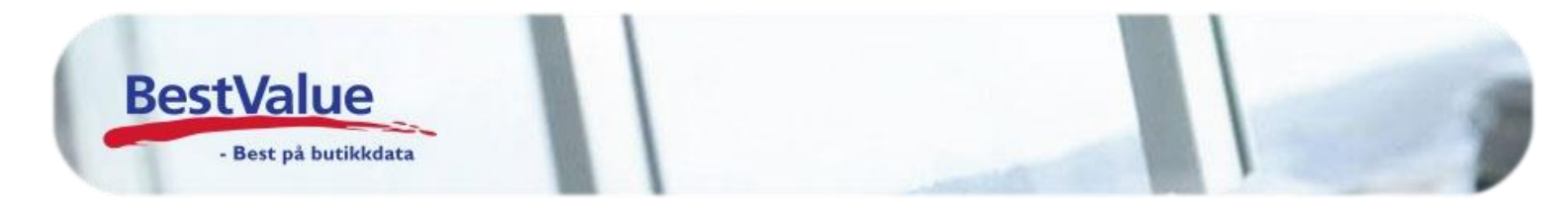

# Varetelling i åpningstiden

| Elling                                                                                           | ×                                                                                                    |
|--------------------------------------------------------------------------------------------------|----------------------------------------------------------------------------------------------------|
| F5/Søk Telling Oppdater                                                                          | Enter, neste                                                                                                    |
| Slipsnål 15,00   Granberg Engangshansker Nitril Granberg blå L 2,00   Bacho Bacho målebånd 12,00 | (0)                                                                                                    |
|                                                                                                  | Snapshot<br>Automatisk<br>Snapshot av<br>listen legges<br>automatisk i<br>egen (bxt)<br>snapshot fil.<br>C:\Backup\<br><dato><br/>_snapshot.bxt</dato> |
|                                                                                                  | Ta Snapshot<br>Hent Snapshot                                                                                                    |
| Auto Snanshot-fil: C:\Backup\20160926_110428_snanshot.txt                                        | Siste Snapshot:<br>(11:19:00)<br>(3 rader)                                                                                                    |

## Support

E-post: kundesenter@bestvalue Sentralbord: 47 92 92 09 (support man-fre 08-16) Support utenom kontortid: 82 09 20 01 (26kr per min)

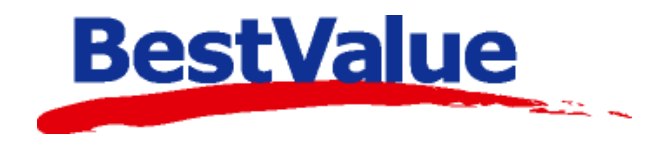

## 1. FORBEREDELSER FØR VARETELLING

Før dere starter med varetelling skal det tas en sikkerhetskopi av databasen. La maskinen jobbe seg ferdig:

| Min Butikk          | Produkter                      |                                          |                                            |
|---------------------|--------------------------------|------------------------------------------|--------------------------------------------|
| Kasse               | Søk0/0                         |                                          |                                            |
| Produkter           | Produkt:                       | Produkt Varelager Lagerbvg. Nytt produkt | 611 I. I. I. I. I. I. I. I. I. I. I. I. I. |
| Kunder              | H.gruppe:                      |                                          | Sikkerhetskopiering X                      |
| Salg                | V.gruppe:                      |                                          |                                            |
| Administrasjon      | Merke: 🗸 🗸                     |                                          |                                            |
| Egenskaper          |                                |                                          |                                            |
| Sikkerhetskopi      | Produkt Leverandør Varenr Enh. |                                          | Ferdig                                     |
| Timeavtale          |                                |                                          |                                            |
| Utvidet meny        |                                |                                          |                                            |
|                     |                                | Sikkerhetskopiering                      |                                            |
| Online brukerstøtte |                                | Utfør sikkerhetskopiering                | ОК                                         |

#### 2. Nullstilling av varelager

Hvis tellingen skal foregå i åpningstiden er det viktig at varelageret blir nullstilt før tellingen begynner. Dette gjøres i *Egenskaper -> Sterke funksjoner* 

| 📕 Handel i Praksis (H                                                | HiP) - [Egenskaper og oppset | t]                |                                  | - 0     | × |                            |
|----------------------------------------------------------------------|------------------------------|-------------------|----------------------------------|---------|---|----------------------------|
| Min Butikk<br>Kasse                                                  | Skrivere                     | Sterke funksjoner |                                  |         |   | Det viktig at              |
| Produkter<br>Kunder                                                  | Bitmaps                      |                   |                                  |         |   | kassen blir                |
| Salg<br>Administrasjon                                               | HIP212                       |                   |                                  |         |   | nullstilt før<br>tellingen |
| Egenskaper<br>Sikkerhetskopi                                         | Merkelapp artikkel           |                   | Nullatillumeringen               |         |   | begynner og at             |
| Timeavtale<br>Utvidet meny                                           | - Dagsoppgjør                |                   |                                  |         |   | tilleggende                |
|                                                                      | Oppsett Touch                |                   | Nullstill ikke tellet etter      |         |   | Dette for at salg          |
|                                                                      | Faktura/Bong/Pakks           |                   | Nullstill ABC koder fra Super-HK | Sjekk - |   | tas hensyn til             |
| <u>Online brukerstøtte</u>                                           | Bankterminal                 |                   | Nullstill ABC koder fra Sub-HK   | Sjekk - |   | underveis i<br>tellingen.  |
| Min<br>P. t. 1.1.1                                                   | Sterke funksjoner            |                   | Nullstill ABC koder fra HK       | Sjekk   |   | 0                          |
| DUNKK!                                                               | Oppsett rapporter            |                   |                                  |         |   |                            |
| <u>U</u> tskrift -A4<br>Lukk                                         | Systemer                     |                   |                                  |         |   |                            |
| HiP v.3.0.0-031 / 126<br>Srv: 127.0.0.1,1433<br>Db : HIP v.3.0.0-031 | Regnskap                     |                   | Lagre Avbryt                     |         |   |                            |
|                                                                      |                              |                   |                                  |         |   |                            |

| Sterke fur | nksjoner           | ×          | Svar JA på om sikkerhetskopi er tatt. |
|------------|--------------------|------------|---------------------------------------|
| ?          | Har du tatt Sikker | rhetskopi? |                                       |
|            | Ja                 | Nei        |                                       |

#### 3. VARETELLING

Gå inn i produktregister og velg *Mottak/Telling:* 

| 📕 Handel i Praksis (HiP                      | ) - [Produkter]               |                                  | - 0                                        | ×                                    |
|----------------------------------------------|-------------------------------|----------------------------------|--------------------------------------------|--------------------------------------|
| Min Butikk<br>Kasse                          | Søk 0/0<br>Produkt:           | Produkt Varelager Lagerb         | /g. Nytt                                   | t produkt                            |
| Produkter                                    | H.gruppe:                     |                                  |                                            |                                      |
| Kunder<br>Salg                               | V.gruppe:                     |                                  |                                            |                                      |
| Administrasjon                               | Produkt Leverander Varent Enh |                                  |                                            |                                      |
| Egenskaper .<br>Sikkerhetskopi               |                               |                                  |                                            |                                      |
| Timeavtale                                   |                               |                                  |                                            |                                      |
| Utvidet meny                                 |                               |                                  |                                            |                                      |
|                                              |                               |                                  |                                            |                                      |
|                                              |                               |                                  |                                            |                                      |
| Online brukerstøtte                          |                               |                                  |                                            |                                      |
| Min                                          |                               |                                  |                                            |                                      |
| Butikk!                                      |                               | Strekkoder                       |                                            |                                      |
| Utskrift -A4                                 |                               | Lag pris-tag                     |                                            |                                      |
| Lukk                                         |                               | Antall                           |                                            |                                      |
| HiP v.3.0.0-031 / 126<br>Srv: 127.0.0.1,1433 |                               | Prisliste Kalkuler H             | lyllemrk. Mottak/telling                   | g Slett                              |
|                                              |                               |                                  |                                            |                                      |
|                                              |                               |                                  |                                            |                                      |
|                                              |                               |                                  |                                            |                                      |
|                                              | <u>Velg aktivitet !</u>       |                                  |                                            |                                      |
|                                              |                               |                                  |                                            |                                      |
|                                              | -                             |                                  | Vel                                        | lg TELLING                           |
| Vare                                         | emottak                       | Telling                          |                                            |                                      |
|                                              |                               |                                  |                                            |                                      |
|                                              |                               |                                  |                                            |                                      |
|                                              |                               |                                  |                                            |                                      |
|                                              |                               |                                  |                                            |                                      |
| Telling                                      | Tolling                       | 0.00                             |                                            | ×                                    |
|                                              | F5/SØK TEIIIIIg               | Орро                             |                                            | Følgende hilde kommer opp og         |
|                                              |                               |                                  |                                            | det er nå klart for telling.         |
|                                              |                               |                                  | (0)                                        |                                      |
|                                              |                               |                                  | -                                          | I den gule ruten kan enten varei     |
|                                              |                               |                                  |                                            | skannes på vareskanner i kasse       |
|                                              |                               |                                  |                                            | eller trykk <i>F5/Søk</i> for å søke |
|                                              |                               |                                  |                                            | produkt som skal telles.             |
|                                              |                               |                                  |                                            |                                      |
|                                              |                               |                                  | Snapsho<br>Automatic                       | otisk                                |
|                                              |                               |                                  | Snapshot av<br>listen legges               | V S                                  |
|                                              |                               |                                  | automatisk i<br>egen (txt)<br>snapshot fil | •<br>•                               |
|                                              |                               |                                  | C:\Backup\<br><dato></dato>                | but .                                |
|                                              |                               |                                  | _snapsnott                                 | not                                  |
|                                              |                               |                                  | Hent Snaps                                 | shot                                 |
| <                                            |                               |                                  | Siste Snaps                                | shot.                                |
|                                              | Auto.Snapshot-fil: C:\Ba      | ckup\20160926_110428_snapshot.tx | t (0 rader)                                | )                                    |

| ARTIKKELSØK: Skriv del av produktets navn for søk (F | 12=Avslutt) |      |          |              |            |         | × |
|------------------------------------------------------|-------------|------|----------|--------------|------------|---------|---|
| Radnr. Artikkel                                      | Lev.varenr  | Pris | Lager    | Pakks i arb. | Lagerplass | I best. |   |
|                                                      |             |      |          |              |            |         |   |
|                                                      |             |      |          |              |            |         |   |
|                                                      |             |      |          |              |            |         |   |
|                                                      |             |      |          |              |            |         |   |
|                                                      |             |      |          |              |            |         |   |
|                                                      |             |      |          |              |            |         |   |
|                                                      |             |      |          |              |            |         |   |
|                                                      |             |      |          |              |            |         |   |
|                                                      |             |      |          |              |            |         |   |
|                                                      |             |      |          |              |            |         |   |
|                                                      |             |      |          |              |            |         |   |
|                                                      |             |      |          |              |            |         |   |
|                                                      |             |      |          |              |            |         |   |
|                                                      |             |      |          |              |            |         |   |
|                                                      |             |      |          |              |            |         |   |
|                                                      |             |      |          |              |            |         |   |
|                                                      |             |      |          |              |            |         |   |
|                                                      |             |      |          |              |            |         |   |
|                                                      |             |      |          |              |            |         |   |
| <                                                    |             |      |          |              |            |         | > |
| slipsnål                                             |             |      |          |              |            | Luk     | k |
| Inkluder utgåtte produkter 🗌Alle hovedgrupper        | ~           | Sepa | irer søk | eord med ;   |            |         |   |

Søk etter produkt og velg nr. på varelinjen + enter.

| 📕 Skriv rad | Inr. og trykk enter! (F12=Avslutt) |            |       |       |              |            |         | Х |
|-------------|------------------------------------|------------|-------|-------|--------------|------------|---------|---|
| Radnr Ar    | rtikkel                            | Lev.varenr | Pris  | Lager | Pakks i arb. | Lagerplass | I best. |   |
| 1 Sli       | ipsnål                             |            | 1 200 | -4    | 0            |            | 0       |   |
|             |                                    |            |       |       |              |            |         |   |
|             |                                    |            |       |       |              |            |         |   |

| Slipsnål                   |        |   |
|----------------------------|--------|---|
|                            |        | Т |
| Skriv antall - trykk Enter |        | E |
| 15                         | Avbryt |   |
|                            |        |   |

Tast inn antall og trykk enter.

Etter hvert som varene blit talt og lagt blir de

| Telling                                                                                         | ×                                                                                                    |
|-------------------------------------------------------------------------------------------------|----------------------------------------------------------------------------------------------------|
| F5/Søk Telling Oppdater                                                                         | Enter, neste                                                                                                    |
| Slipsnål<br>Granberg Engangshansker Nitril Granberg blå L<br>Bacho Bacho målebånd<br>12,00<br>X | (0)                                                                                                    |
|                                                                                                 | Snapshot<br>Automatisk<br>Snapshot av<br>listen legges<br>automatisk i<br>egen (bt)<br>snapshot fil.<br>C:\Backup\<br><dato><br/>_snapshot.bt<br/>Ta Snapshot<br/>Hent Snapshot</dato> |
| Auto Spanshot-fil: C'\Backup\20160926_110428_spanshot_tyt                                       | Siste Snapshot:<br>(11:19:00)<br>(3 rader)                                                                                                    |

*Ta Snapshot* betyr å lagre de varene som er talt. Det anbefales å ta en Snapshot innimellom eller hvis tellingen skal avsluttes og fortsettes senere. NB! Ved f.eks strømbrudd vil all telling bli borte om snapshot ikke er tatt!

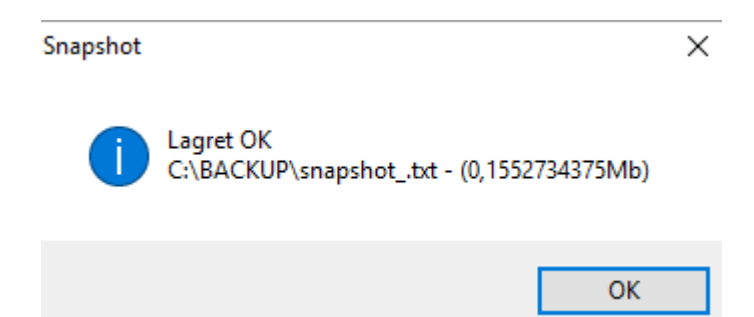

Filen blir lagret på maskinen og er enkel å hente opp:

| -   🛃 =   BACKUP                                    |          |                  |               |           |  |  |
|-----------------------------------------------------|----------|------------------|---------------|-----------|--|--|
| Fil Hjem Del Visning                                |          |                  |               |           |  |  |
| ← → ∽ ↑ 🕞 > Denne PCen > Lokal disk (C:) > BACKUP > |          |                  |               |           |  |  |
| 📌 Hurtigtilgang                                     | Navn     | Endringsdato     | Туре          | Størrelse |  |  |
| 🧾 Skrivebord 🖈                                      | snapshot | 26.09.2016 11:29 | Tekstdokument | 1 kB      |  |  |

## 4. Hente inn Snapshot

For å fortsette telling må den snapshot'en som ble lagret hentes opp:

| 🚬 Telling |         |          | ×                             |                    |
|-----------|---------|----------|-------------------------------|--------------------|
| F5/Søk    | Telling | Oppdater | Enter, neste                  |                    |
|           |         |          |                               |                    |
|           |         |          |                               |                    |
|           |         |          |                               |                    |
|           |         |          | (0)                           |                    |
|           |         |          | -                             |                    |
|           |         |          |                               |                    |
|           |         |          |                               |                    |
|           |         |          |                               |                    |
|           |         |          |                               |                    |
|           |         |          |                               |                    |
|           |         |          | Snapshot                      |                    |
|           |         |          | Automatisk<br>Snapshot av     |                    |
|           |         |          | listen legges<br>automatisk i |                    |
|           |         |          | egen (txt)<br>snanshot fil    |                    |
|           |         |          | C:\Backup\<br><dato></dato>   | Trykk nå <i>He</i> |
|           |         |          | _snapshot.txt                 | Currente d'        |
|           |         |          | Ta Snapshot                   | Snapsnot           |
|           |         |          | Hent Snapshot                 |                    |
|           |         |          | Siste Snanshot:               |                    |
| <         |         | >        | (hh:mm:ss)                    |                    |

#### Velg riktig fil og alt vil se ut som før avsluttet telling

| 📕 Telling                                                                         |                            | ×            |
|-----------------------------------------------------------------------------------|----------------------------|--------------|
| F5/Søk Telling                                                                    | Oppdater                   | Enter, neste |
| Slipsnål<br>Granberg Engangshansker Nitril Granberg blå L<br>Bacho Bacho målebånd | 15,00 X   2,00 X   12,00 X | (0)          |

## 5. Oppdatering av varelager

Når dere er ferdig med å telle alle varene i butikken og på lager -> velg *Oppdater*.

Det vil komme opp en varselrute som forteller at denne oppdateringen vil erstatte nåværende varelager.

| 🞴 Telling                                            |              | ×                            |
|------------------------------------------------------|--------------|------------------------------|
| F5/Søk Telling                                       | Oppdater     | Enter, neste                 |
|                                                      |              |                              |
| Slipsnål 15,00 X                                     |              |                              |
| Granberg Engangshansker Nitril Granberg blå L 2,00 X |              |                              |
| Bacho Bacho maleband 12,00 X                         |              |                              |
|                                                      |              | (0)                          |
|                                                      |              | -                            |
| Dine registreringer blir oppdatert !                 | ×            |                              |
|                                                      |              |                              |
|                                                      |              |                              |
| OBS !!                                               |              |                              |
| Disse produktene anses nå som ferdig tellet !        |              |                              |
|                                                      |              |                              |
| ** Ny telling vil overskrive **                      |              | Snapshot                     |
|                                                      |              |                              |
| Vil du oppdatere ?                                   |              | Snapshot av                  |
|                                                      |              | listen legges                |
|                                                      |              | egen (bxt)                   |
| Ja                                                   | Nei          | snapshot fil .<br>C:\Backup\ |
|                                                      |              | <dato></dato>                |
|                                                      |              | _snapsnot.txt                |
|                                                      |              | Ta Snapshot                  |
|                                                      |              | Hent Snapshot                |
|                                                      |              |                              |
|                                                      |              | Siste Snapshot:              |
| Auto.Snapshot-fil: C:\backup\20160926 113944         | Snapshot.txt | (0 rader)                    |

Nå kan det med stor fordel tas en sikkerhetskopi igjen! Se pkt. 1.

| I NULL SULL VALETA   |                             |                         |        |           |                 | 6 11 1 5 1         |
|----------------------|-----------------------------|-------------------------|--------|-----------|-----------------|--------------------|
| Sterke funksjoner    |                             |                         | - X    | La mas    | skinen jobbe se | eg ferdig! Det kan |
|                      |                             |                         |        | ta litt t | idl             |                    |
|                      |                             |                         |        |           | 10:             |                    |
|                      |                             |                         |        |           |                 |                    |
|                      |                             |                         |        |           |                 |                    |
| Dette k              | an ta litt tid (ca 5 min.)  |                         |        |           |                 |                    |
| Du vil e             | etter en stund bli spurt om | i du virkelig vil oppda | atere. |           |                 |                    |
|                      |                             |                         |        |           |                 |                    |
|                      |                             |                         |        |           |                 |                    |
|                      |                             |                         | _      |           |                 |                    |
|                      |                             | 1.                      | NI-:   |           |                 |                    |
|                      |                             | Ja                      | INEI   |           |                 |                    |
|                      |                             |                         |        |           |                 |                    |
|                      |                             |                         |        |           |                 |                    |
| UISKIIII -A4         |                             |                         |        |           |                 |                    |
|                      | Systemer                    |                         |        |           |                 |                    |
| Lukk                 |                             |                         |        |           |                 |                    |
|                      |                             |                         |        |           |                 |                    |
|                      | Regnskap                    |                         | Lagr   | e         | Avbryt          |                    |
| Db : HIP v.3.0.0-031 |                             |                         |        |           | •               |                    |

Trykk lagre når maskinen har jobbet seg ferdig.

### 6. Rapporter

Oppdatert varelager er nå klar og rapporter kan kjøres ut.

Velg Salg -> Rapporter + «rullgardin» for hvilken rapport som ønskes og velg skriv ut og/eller lagre som f.eks PDF:

| 📕 Handel i Praksis (Hi                       | P) - [Salg]                                    |                       | $ \Box$ $\times$        |
|----------------------------------------------|------------------------------------------------|-----------------------|-------------------------|
| Min Butikk                                   | Kasse-salg Salgsjournal Gavekort Ordre/Faktura | Rapporter DM Oppgaver |                         |
| Kasse                                        | Papport agorrapport 1                          | 110                   |                         |
| Produkter                                    | rapport agenapport i                           |                       |                         |
| Kunder                                       | Lag                                            | re som <u>F</u> ilter | Hent data til rapporten |
| Salg                                         | Min Butikk                                     | Filter                | Rapport                 |
| Administrasjon                               |                                                | LAGERVERD             | i>0                     |
| Egenskaper                                   |                                                |                       |                         |
| Sikkerhetskopi                               | + Vis varer uansett lagerverdi                 | Fabri Laurandan       | Min. Siste              |
| Timeavtale                                   | Lev. varenr Vare/produkt                       | Ennet Leverandør      | lager telling           |
| Utvidet meny                                 | MIS-5-25 Bacho maleband                        | Bacho                 | 0 20.09.2010            |
|                                              | 114.770 L Engangshansker Nitril Granberg blå L | Granberg              | 0 26.09.2016            |
|                                              | Send til X                                     |                       | Sum Granber             |
|                                              | [Lagerrapport 1]                               |                       | Total sum lane          |
|                                              | Valg                                           |                       | Total outfininge        |
| Online brukerstøtte                          | A4 O                                           |                       |                         |
|                                              | Faktura(giro)                                  |                       |                         |
| Min                                          | Faktura kopi                                   |                       |                         |
| Butikkl                                      | PDF O                                          |                       |                         |
| 2400000                                      | E-post                                         |                       |                         |
| 1.11-1-24 4.4                                | Fil O                                          |                       |                         |
| Utskrift -A4                                 | Vela skriver                                   |                       |                         |
| Lukk                                         |                                                |                       |                         |
| HiP v.3.0.0-031 / 126<br>Srv: 127.0.0.1,1433 | < OK Avbryt                                    |                       | >                       |

Lagerrapport 1 = Alle produkter (med eller uten lagerverdi)

Lagerrapport 2 = Pr. hovedgruppe

Lagerrapport 3 = Pr. merke

Svinnrapport = Velg dato fra forrige telling til dagens dato. Oversikt over varer som blir ført som svinn ved avvik etter telling.

NB! Legg merke til at alle tallene i lagerrapportene er «ferskvare» og må lagres som f.eks PDF for senere bruk. Det er ikke mulig å gå tilbake på lagerbeholdning.